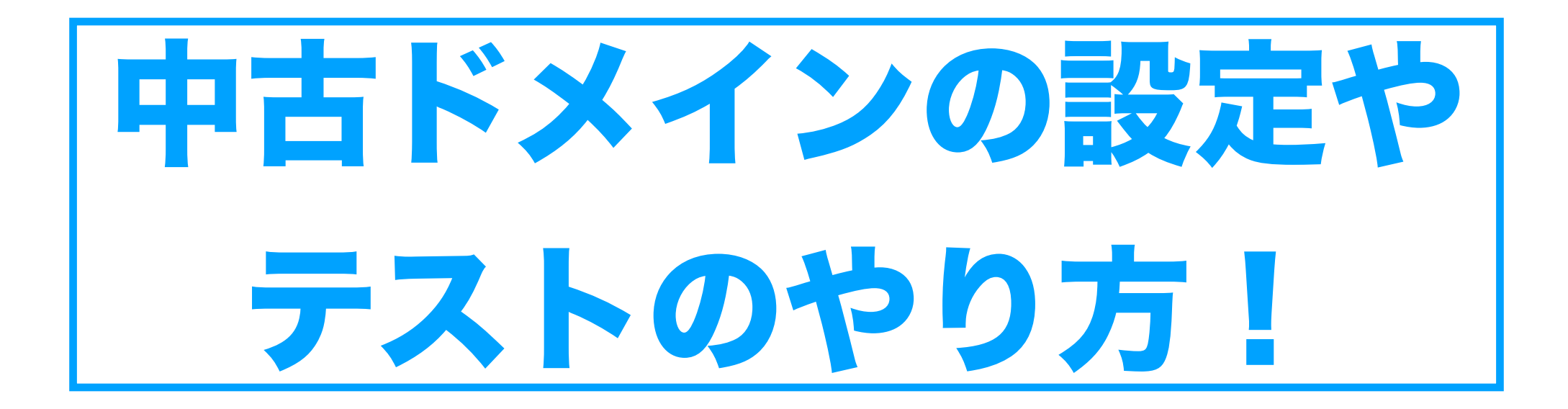

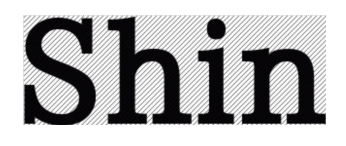

#### ①ドメインをサーバーに設定!

# 『エックスサーバーの登録方法』

# 1:サーバーパネルのドメイン設定をクリック。

| サーバーパナリ     | サーバー                     | - 「 パネルトップ ⑦        | マニュアル 🗘 旧デザインに切り替え |
|-------------|--------------------------|---------------------|--------------------|
| リーハーハネル     |                          |                     |                    |
|             |                          |                     |                    |
| アカウントデータ    | <b>오</b> アカウント           | ▶ メール               | ◎ ドメイン             |
| サーバー番号      | ▶ パスワード変更                | ▶ メールアカウント設定        | ▶ ドメイン設定           |
| ご利用プラン      | > サーバー情報                 | ▶ 迷惑メール設定           | ▶ サブドメイン設定         |
| ディスク使用量     | > バックアップ                 | > 自動応答設定            | ▶ DNSレコード設定        |
| 空き容量        | ▶ Cron設定                 | > SMTP認証の国外アクセス制限設定 | ▶ SSL設定            |
| 総ファイル数      | ▶ SSH設定                  | メールの振り分け            | ▶ 動作確認URL          |
| ドメイン        | 二段階認証設定                  | >メーリングリスト・メールマガジン   |                    |
| サブドメイン      | > リソースモニター               |                     |                    |
| メールアカウント    | 📑 ホームページ                 | 🖵 FTP               | 📶 アクセス解析           |
| FTPアカウント 0  | 、アクセス制限                  | サブFTPアカウント設定        | アクセス解析             |
| MySQL 48    | 、エラーページ設定                | 、 FTP制限設定           | アクセスログ             |
| 設定対象ドメインデータ | <ul><li>MIME設定</li></ul> |                     | > エラーログ            |
| ドメイン:       | ▶ .htaccess編集            | 🗐 データベース            | ₩ 高速化              |

# 2:ドメインをペーストして進む!

| サーバーパネル    | サーバーIC / G パネルトップ ⑦ マニュアル 🗘 旧デザインに切り替え                        |
|------------|---------------------------------------------------------------|
| y // //q// |                                                               |
|            |                                                               |
| 只 アカウント    | ドメイン設定 📕 関連マニュアル                                              |
| > パスワード変更  | 独自ドメイン設定の追加、削除を行うことができます。追加したドメイン設定を利用して、メールアカウントやFTPアカウントを作成 |
| > サーバー情報   | することができます。                                                    |
| > バックアップ   | ▶ ドメイン設定一覧 ▼ ドメイン設定追加                                         |
| ▶ Cron設定   |                                                               |
| ▶ SSH設定    |                                                               |
| > 二段階認証設定  | トメイン名<br>例)example.com/xserver-sample.com                     |
| > リソースモニター | ✓ 無料独自SSLを利用する(推奨)                                            |
| 📑 ホームページ   | ✓ 高速化・アクセス数拡張機能「Xアクセラレータ」を有効にする(推奨)                           |
| ▶ アクセス制限   | 確認画面へ進む                                                       |
| ▶ エラーページ設定 |                                                               |

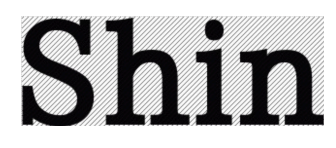

### ①ドメインをサーバーに設定!

# 3:追加する!

| ドメイン名     | net   |
|-----------|-------|
| 無料独自SSL設定 | 追加    |
| Xアクセラレータ  | 有効にする |

#### () ネームサーバーがエックスサーバー指定のものになっていません

エックスサーバーで独自ドメインを利用するには、ドメイン名のネームサーバーを<u>エックスサーバー指定のもの</u>に変更す る必要があります。

以下のいずれかに当てはまらないか、それぞれご確認ください。

#### ドメイン名を取得していない場合

独自ドメインの利用には、ドメイン設定の追加とともに、ドメイン名の取得が必要です。 ドメイン設定を追加したのみではドメイン名は取得されないため、このままでは独自ドメインを利用できません。 「Xserverアカウント」の「サービスお申し込み」から事前にドメイン名を取得したうえでドメイン設定を追加してください。

#### 他社で新規にドメイン名を取得した場合

ネームサーバーの変更は、ドメイン名を取得した管理会社の管理ツール上などで行う必要があります。 具体的な変更手順はドメイン取得元のマニュアルページ等にてご確認ください。

#### 他社サーバーからの移転の場合

このまま「追加する」ボタンを押下し、ドメイン設定を追加してください。 ホームページデータをアップロードし、動作確認を行った後にネームサーバーを変更してください。

戻る 追加する

# 4:wordpress簡単インストールをクリック!

|                   | ▶ エノーハーン 設定                 | ▶ 「「「喇」」 (以下) (以下) (以下) (以下) (以下) (以下) (以下) (以下) | アフピスロン       |
|-------------------|-----------------------------|--------------------------------------------------|--------------|
| したした。 設定対象ドメインデータ | ▶ MIME設定                    |                                                  | > エラーログ      |
| ドメイン:             | ▶ .htaccess編集               | ■ データベース                                         | ☆ 高速化        |
| サブドメイン -          | <ul> <li>サイト転送設定</li> </ul> | MySOL 移行ツール                                      | $\mathbf{x}$ |
| メールアカウント -        | > アクセス拒否設定                  | MySQL 設定                                         | サーバーキャッシュ設定  |
| FTPアカウント -        | ▶ CGIツール                    | MySQL設定                                          | ブラウザキャッシュ設定  |
| 設定対象ドメイン ??       | ▶ 簡単インストール                  | > MySQL 復元                                       |              |
|                   | > Webフォント設定                 | phpmyadmin(MySQL5.7)                             |              |
| 設定対象ドメイン未 ~ 設定する  | ▶ ads.txt設定                 | > phpmyadmin(旧MySQL5.5)                          |              |
|                   | WordPress                   |                                                  |              |
|                   | ▶ WordPress簡単インストール         | M PHP                                            | 1 セキュリティ     |
|                   | ▶ WordPress簡単移行             | ▶ PHP Ver.切替                                     | ➤ WAF設定      |
|                   | ➤ WordPressセキュリティ設定         | ▶ php.ini設定                                      |              |
|                   | ▶ WordPressテーマ管理            |                                                  |              |
|                   |                             |                                                  |              |

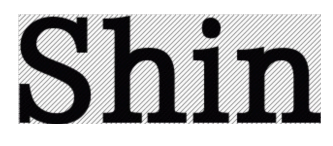

## ①ドメインをサーバーに設定!

# 5:各種目に記入!

| WordPress簡単     | WordPress簡単インストール                                             |  |  |
|-----------------|---------------------------------------------------------------|--|--|
| WordPressを簡単に設置 | することができます。                                                    |  |  |
| > インストール済みWc    | ordPress一覧 VordPressインストール                                    |  |  |
| ○ 設定対象ドメイン      | ip ~ 変更                                                       |  |  |
| バージョン           | WordPress 日本語版 6.0<br>※同バージョンのマイナーアップデートが公開されている場合は、自動で更新します。 |  |  |
| サイトURL ?        | http://                                                       |  |  |
| ブログ名 ②          |                                                               |  |  |
| ユーザー名 ?         |                                                               |  |  |
| パスワード ?         | 2                                                             |  |  |
| メールアドレス         |                                                               |  |  |
|                 | <ul> <li>ONにする</li> <li>OFFにする</li> </ul>                     |  |  |

※チェック項目はいじらなくてOK!

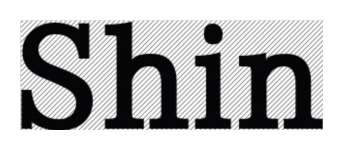

# 6:wwwの有無を確認して選択する!

| ▶ インストール済みW | vordPress一覧 ▼ WordPressインストール                                 |
|-------------|---------------------------------------------------------------|
| ○ 設定対象ドメイン  | jp v 変更                                                       |
| バージョン       | WordPress 日本語版 6.0<br>※同バージョンのマイナーアップデートが公開されている場合は、自動で更新します。 |
| サイトURL ?    | http:///ijp//<br>www.ijp                                      |
| ブログ名 ?      |                                                               |
| ユーザー名 ?     |                                                               |
| パスワード ⑦     |                                                               |

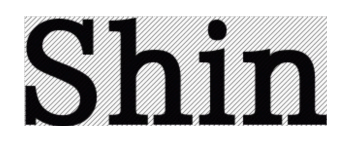

#### ①ドメインをサーバーに設定!

# 確認の仕方は、site:で表示されてるドメイン。 もしくはウェイバックマシーンの最後に表示されてるドメイン。

### 例:以下のドメインの場合。

| Google | site:Mekong .net ボリュームを表示 💿 0 ★ 🗙 🔱 🔍                  |  |  |
|--------|--------------------------------------------------------|--|--|
| -      | Powered by U SURFER                                    |  |  |
|        | 🔾 すべて 🗳 画像 🗉 ニュース 🔗 ショッピング 😯 地図 : もっと見る ツール            |  |  |
|        | 約 1,380 件(0.20 秒)<br>Google Sparch Consolo たお試しください    |  |  |
|        |                                                        |  |  |
|        | のオーナーですか?インデックス登録やランキングに関する詳細なデータを Google<br>から入手できます。 |  |  |
|        | https://mekong .net › tuyen-dung このページを訳す              |  |  |
|        |                                                        |  |  |
|        | https://mekong                                         |  |  |
|        |                                                        |  |  |

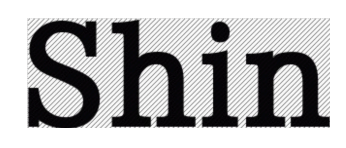

# この場合、WWWあり、なしの両方が表示されてる。

| http://www.mekong .net › tin-tuc · このページを訳す                                                                                                   |                    |
|----------------------------------------------------------------------------------------------------|--------------------|
|                                                                                                    | Ø 0                |
| ₽ 25                                                                                                    |                    |
| La Casa Villa như một ốc đảo xanh nối lên giữa lòng Hà Nội, đem lại một ơ<br>đầy đủ tiện nghi với không gian xanh, trong lành và yên tĩnh như | cuộc sống khép kín |
| http://mekong net › bai-viet › ta · このページを訳す                                                                                                  |                    |
|                                                                                                    | Ø 1 V              |
|                                                                                                    | chính là           |
| https://www.mekong net > thon ・このページを訳す                                                                                                    |                    |
|                                                                                                    | Ø 0                |
|                                                                                                    |                    |
|                                                                                                    |                    |

# こういった場合は、ウェイバックマシーンで見てみる!

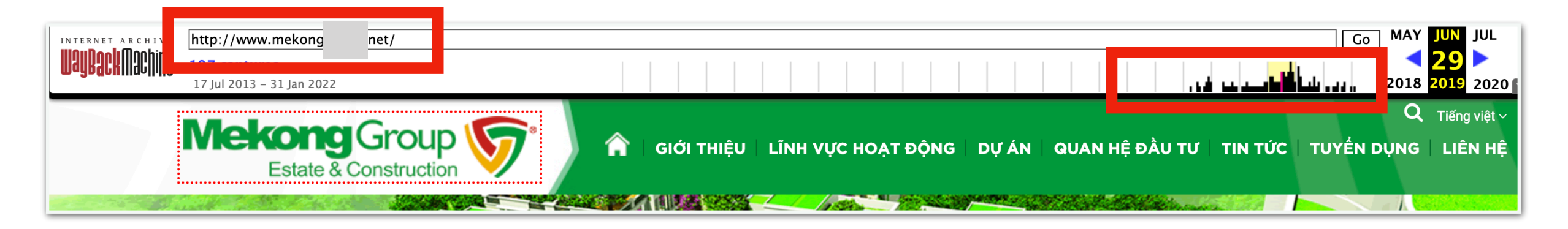

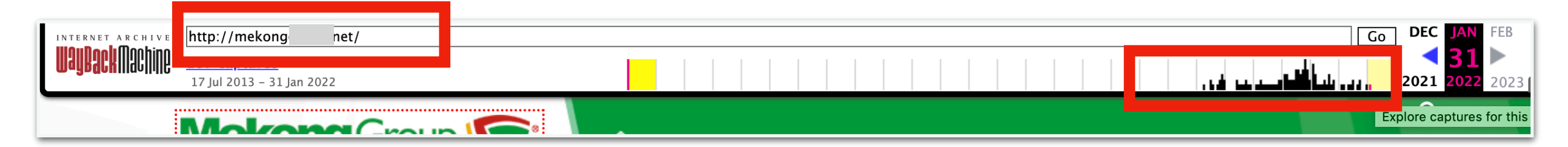

両方の運用履歴が確認できる。

このドメインであれば、直近のwwwなしで登録する。

1オーナー目がアクセスがあったのに、 2オーナー目が、これを知らずに運営してた場合は、 評価の高かった1オーナー目に合わせて正規化する。

# 7:間違いがないか確認して『進む』をクリック!

|        | ● 自動でデータベースを生成する ○ 作成済みのデータベースを利用する                            |
|--------|----------------------------------------------------------------|
| データベース | WordPressに利用するデータベースの作成や設定が自動的に行われます。                          |
|        | *本機能を用いて生成されたデータベースに関する情報は、<br>「WordPress簡単インストール完了画面」に表示されます。 |
|        |                                                                |
|        | ● WordPressデフォルトテーマ                                            |
|        | ○ XWRITE / 月額990円 1年間無料 【キャンペーン開催中!】詳細は <u>こちら!</u>            |
| テーマ ?  | エックスリーハー 開発の ノロク 用 デーマ。シンフル な 画面 操作の ため 初 心 者 に お $g$ $g$ の。   |
|        | 200万DL突破の大人気ブログ用テーマ。SEO・高速化などに最適化されている。                        |
|        | ○ Lightning / 無料                                               |
|        | ビジネスサイトが簡単に作れるテーマ。用途に応じたカスタマイズが可能。                             |
|        | 確認画面へ進む                                                        |

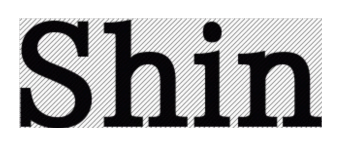

#### ②ドメインをサーチコンソールに登録!

# 1:DNSレコード設定をクリック!

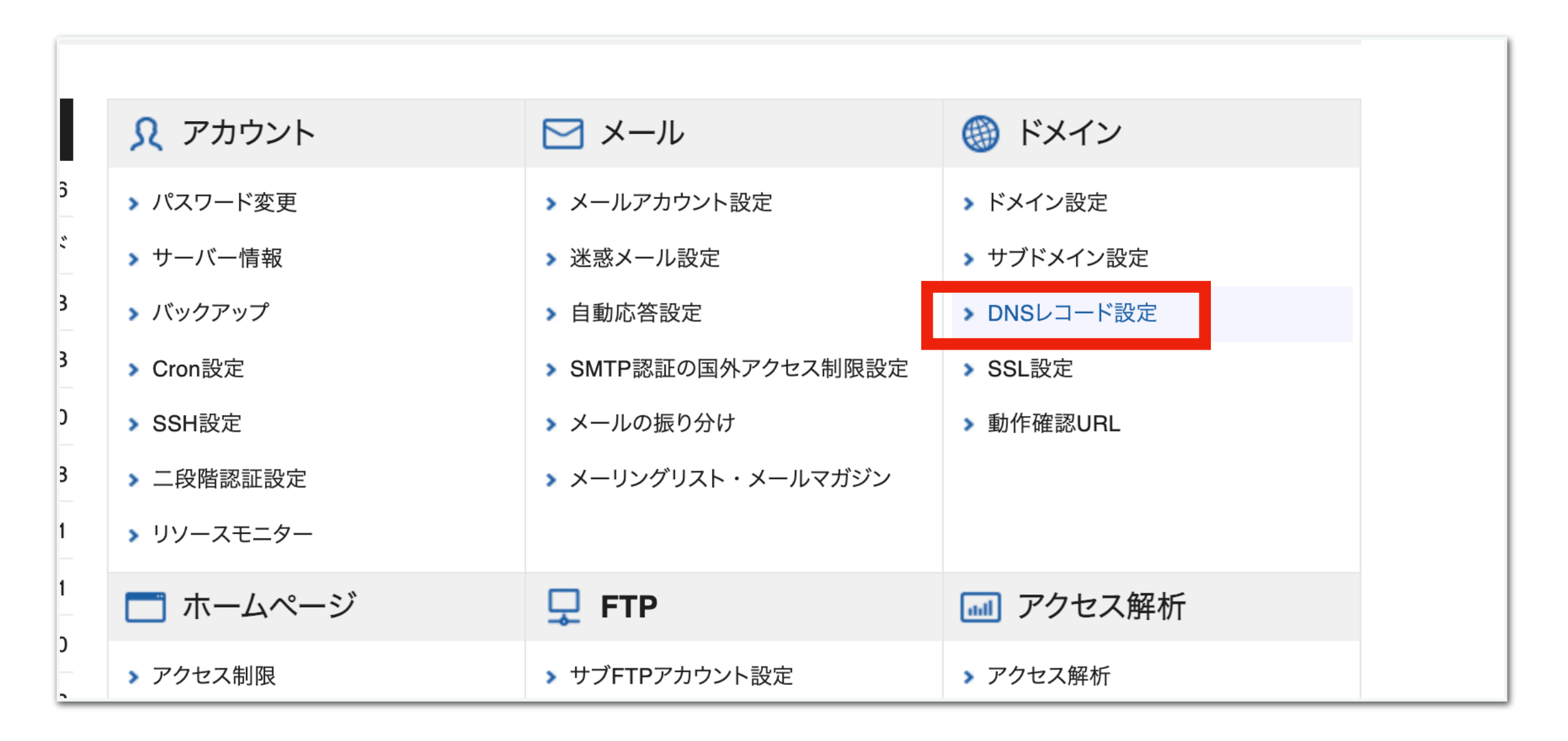

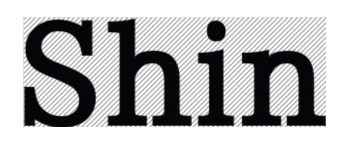

#### ②ドメインをサーチコンソールに登録!

# 2:DNSレコード一覧のTXTの変更をクリック!

| DNSレコード設定                    | Ē                                                       |     | ▶ 関連マニュアル |
|------------------------------|---------------------------------------------------------|-----|-----------|
| ドメインのDNSレコードな                | を編集することができます。                                           |     |           |
| > 使用前のご注意                    | <ul> <li>▼ DNSレコード一覧</li> <li>&gt; DNSレコード追加</li> </ul> |     |           |
| <ul> <li>設定対象ドメイン</li> </ul> | ·jp v 変更                                                |     |           |
| 和<br>ホスト名<br>別               | 内容                                                      | 優先度 | 変更削除      |
| jp A                         | .17                                                     | 0   | 変更削除      |
| A                            | .17                                                     | 0   | 変更削除      |
| .jp A                        | .17                                                     | 0   | 変更削除      |
| jp MX                        | jp                                                      | 0   | 変更削除      |
| <sub>.jp</sub> тхт           | google-site-                                            | 0   | 変更削除      |
|                              |                                                         |     |           |

#### ②ドメインをサーチコンソールに登録!

# 3:内容の部分に以前の所有者のコードがあるか確認する!

| DNSレコード設定        | ▶ 関連マニュアル                 |
|------------------|---------------------------|
| ドメインのDNSレコードを編集す | することができます。                |
| ▶ 使用前のご注意 ▼ ■    | NSレコード一覧 > DNSレコード追加      |
| ● 設定対象ドメイン[      | .jp]                      |
| ホスト名 ?           | . jp                      |
| 種別               | TXT ~                     |
| 内容 ?             | google-site-verification= |
| 優先度 ?            | 0                         |
|                  | 戻る 確認画面へ進む                |

Shin

※もしない場合は、DNSレコード追加すればOK!

#### ②ドメインをサーチコンソールに登録!

# 4:サーチコンソールの『プロパティを追加』をクリック!

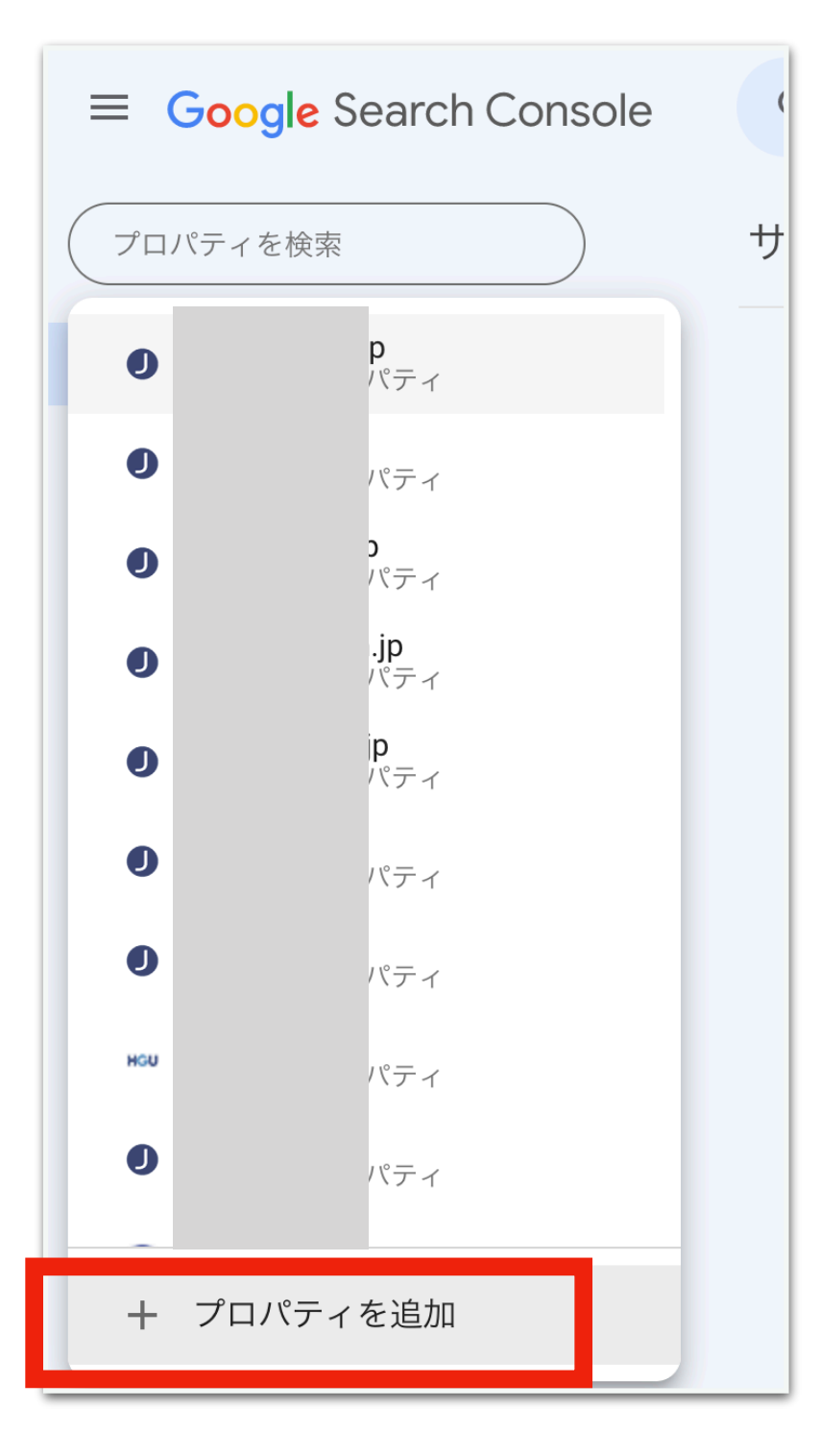

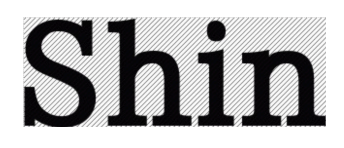

#### ②ドメインをサーチコンソールに登録!

#### 5:ドメインの方にURLをコピペして続行をクリックする!

| <ul> <li>ドスイン いい</li> <li>すべてのサブドメイン (m.、www.など) の<br/>すべての URL</li> <li>HTTPS または HTTP のすべての URL</li> <li>DNS の確認が必要です</li> <li>たた は</li> <li>たメインまたはサブドメインを入力</li> <li>URL プレフィックス</li> <li>シームカされたアドレスの URL のみ</li> <li>協な</li> <li>地方されたプロトコルの URL のみ</li> <li>複数の確認方法に対応しています</li> </ul> | プロパティ タイプの選択                                                                                               |     |                                                                  |
|----------------------------------------------------------------------------------------------------|----------------------------------------------------------------------------------------------------|-----|------------------------------------------------------------------|
| example.com<br>ドメインまたはサブドメインを入力<br>URL を入力                                                                                                    | <b>ドメイン New</b><br>• すべてのサブドメイン (m.、www. など) の<br>すべての URL<br>• HTTPS または HTTP のすべての URL<br>• DNS の確認が必要です | または | ・ 入力されたアドレスの URL のみ<br>・ 指定されたプロトコルの URL のみ<br>・ 複数の確認方法に対応しています |
| 続行                                                                                                    | <mark>example.com</mark><br>ドメインまたはサブドメインを入力<br>続行                                                         |     | https://www.example.com<br>URL を入力<br>続行                         |

#### ②ドメインをサーチコンソールに登録!

# 6:TXTレコードをコピーする!

| DNS レコードでのドメイン所有権の確認                                                                                            |     |
|----------------------------------------------------------------------------------------------------|-----|
| <ol> <li>次のレコードタイプを選択します: TXT(推奨) ▼ 詳細</li> <li>ご利用のドメイン名プロバイダ(godaddy.com、namecheap.com など)にログインします</li> </ol> | 2   |
| 3 以下の TXT レコードをの DNS 設定にコピーします                                                                                  |     |
| <u>google-site</u><br>4 下の [確認] を押します<br>注: DNS の変更が適用されるまでに時間がかかる場合があります。Search Console です。                    | <`` |
| にレコードを確認できない場合は、1日待ってからもう一度お試しください 詳細<br>ドメイン名プロバイダで確認できない場合                                                    |     |
| 他の確認方法として、URL プレフィックス プロパティをお試しください                                                                             |     |
| プロパティを削除 後で確認 確認 確認                                                                                             | J   |

#### ②ドメインをサーチコンソールに登録!

# 7:DNSレコード一覧の内容にペーストして『変更する』をクリック!

| DNSレコー   | ・ド設定 関連マニュアル                                |
|----------|---------------------------------------------|
| メインのDNSL | ノコードを編集することができます。                           |
| > 使用前のご  | 注意 <b>VDNS</b> レコード一覧 <b>&gt;</b> DNSレコード追加 |
| 以下の内容でDI | NSレコードを変更しますか?                              |
| ホスト名     |                                             |
| 種別       | TXT                                         |
| 内容       | google                                      |
| 優先度      | 0                                           |
|          | 戻る 変更する                                     |
| 優先度はMXレ  | コード以外では使用されません。                             |

#### ②ドメインをサーチコンソールに登録!

8:確認をクリック!

| <b>DNS</b> レコードでのドメイン所有権の確認<br>.com                                                                                       |
|----------------------------------------------------------------------------------------------------|
| <ol> <li>2 ご利用のドメイン名プロバイダ(godaddy.com、namecheap.com など)にログイン</li> </ol>                                                   |
| します<br>3 以下の TXT レコードをの DNS 設定にコピーします                                                                                     |
| google<br>4 下の [確認] を押します<br>注: DNS の変更が適用されるまでに時間がかかる場合があります。Search Console ですぐ<br>にレコードを確認できない場合は、1日待ってからもう一度お試しください 詳細 |
| <ul> <li>ドメイン名プロバイダで確認できない場合</li> <li>他の確認方法として、URL プレフィックス プロパティをお試しください</li> </ul>                                      |
| プロパティを削除 後で確認 確認                                                                                                    |

②ドメインをサーチコンソールに登録!

# 9:問題ければ、所有権が確認されるので 『プロパティに移動』をクリック!

| ✓ 所有権を自動確認しました                                                                                     |
|----------------------------------------------------------------------------------------------------|
| 確認方法:<br><b>ドメイン名プロバイダ</b>                                                                         |
| 確認状態を維持するために、DNS レコードを削除しないでください。 確認状態を維持す<br>るために、 <b>設定 &gt; 所有権の確認</b> で複数の確認方法を追加することをおすすめします。 |
| 完了 プロパティに移動                                                                                        |

Shin

### 赤色のエラーが出た場合は、時間を置いてから確認する。

#### **②ドメインをサーチコンソールに登録!**

# 10:ペナルティがないかを確認する!

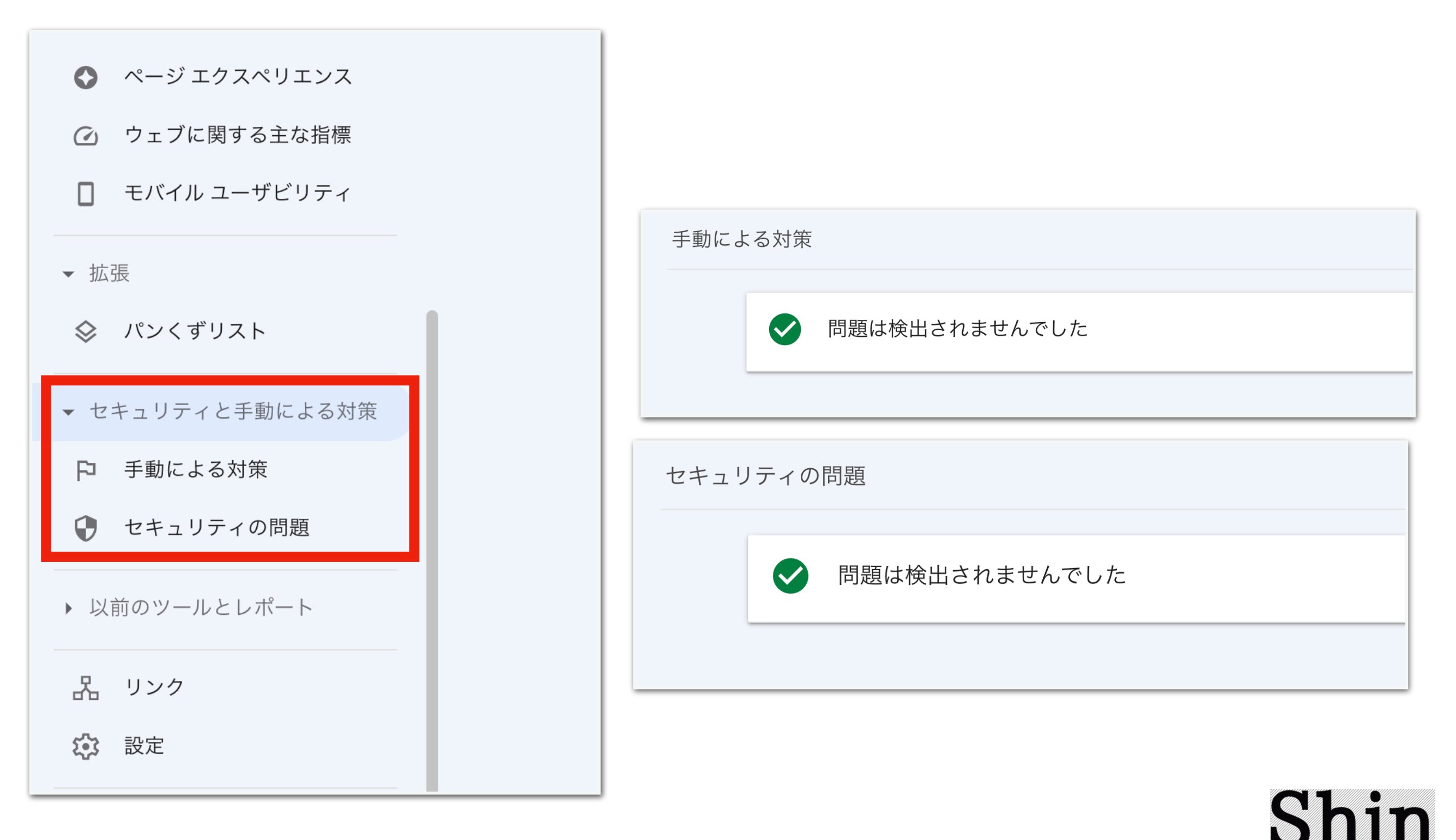

# 1:エックスサーバーの簡単インストールをクリック!

| 設定対象ドメインデータ                       | <ul> <li>エノーハーシ設定</li> <li>MIME設定</li> </ul>                                  | ▶ 「「「帅」Ⅳ 起火上                                                            | > エラーログ                                              |
|-----------------------------------|-------------------------------------------------------------------------------|-------------------------------------------------------------------------|------------------------------------------------------|
| ドメイン:                             | ▶ .htaccess編集                                                                 | 🗐 データベース                                                                | ₩ 高速化                                                |
| サフドメイン     -       メールアカウント     - | <ul> <li>サイト転送設定</li> <li>アクセス拒否設定</li> </ul>                                 | ▶ MySQL移行ツール                                                            | > Xアクセラレータ                                           |
| FTPアカウント -                        | > CGIツール                                                                      | <ul> <li>MySQL設定</li> <li>MySQLバックアップ</li> </ul>                        | <ul> <li>サーバーキャッシュ設定</li> <li>ブラウザキャッシュ設定</li> </ul> |
| 設定対象ドメイン ?                        | <ul> <li>         ・ 簡単インストール     </li> <li>         Webフォント設定     </li> </ul> | ▶ MySQL復元                                                               |                                                      |
| 設定対象ドメイン未 > 設定する                  | ▶ ads.txt設定                                                                   | <ul> <li>phpmyadmin(MySQL5.7)</li> <li>phpmyadmin(旧MySQL5.5)</li> </ul> |                                                      |
|                                   |                                                                               | PHP                                                                     | ◎ セキュリティ                                             |
|                                   | <ul> <li>WordPress間単インストール</li> <li>WordPress間単移行</li> </ul>                  | ▶ PHP Ver.切替                                                            | ▶ WAF設定                                              |
|                                   | ▶ WordPressセキュリティ設定                                                           | ▶ php.ini設定                                                             |                                                      |
|                                   | ➤ WordPressテーマ管理                                                              |                                                                         |                                                      |

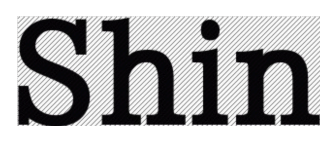

# 2:管理画面URLからログインする!

| ▼ インストール済みWord | dPress一覧 > WordPressインストール |    |
|----------------|----------------------------|----|
| ○ 設定対象ドメイン     | [q]                        |    |
| サイトURL         | http jp/                   |    |
| バージョン          | WordPress 5.8              |    |
| 管理画面URL        | http:// /wp-admin/         |    |
| MySQLデータベース名   | dn5x                       | 削除 |
| MySQLバージョン     | MySQL5.7                   |    |
| MySQLユーザー名     | ecmp                       |    |
| MySQLパスワード     | ·····                      |    |
|                |                            |    |

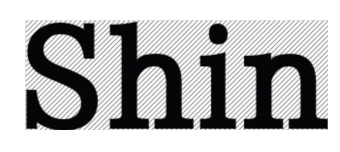

#### ③ワードプレスの設定!

# 3:IDとパスワードを入力!

| ユーザー名またはメールアドレス<br>パスワード<br>               |
|--------------------------------------------|
| パスワードをお忘れですか?<br>← aturn へ移動<br>健 日本語 ✓ 変更 |

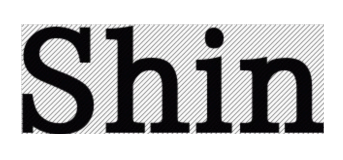

# 4:一般設定をクリックしてSSL化を完了させる!

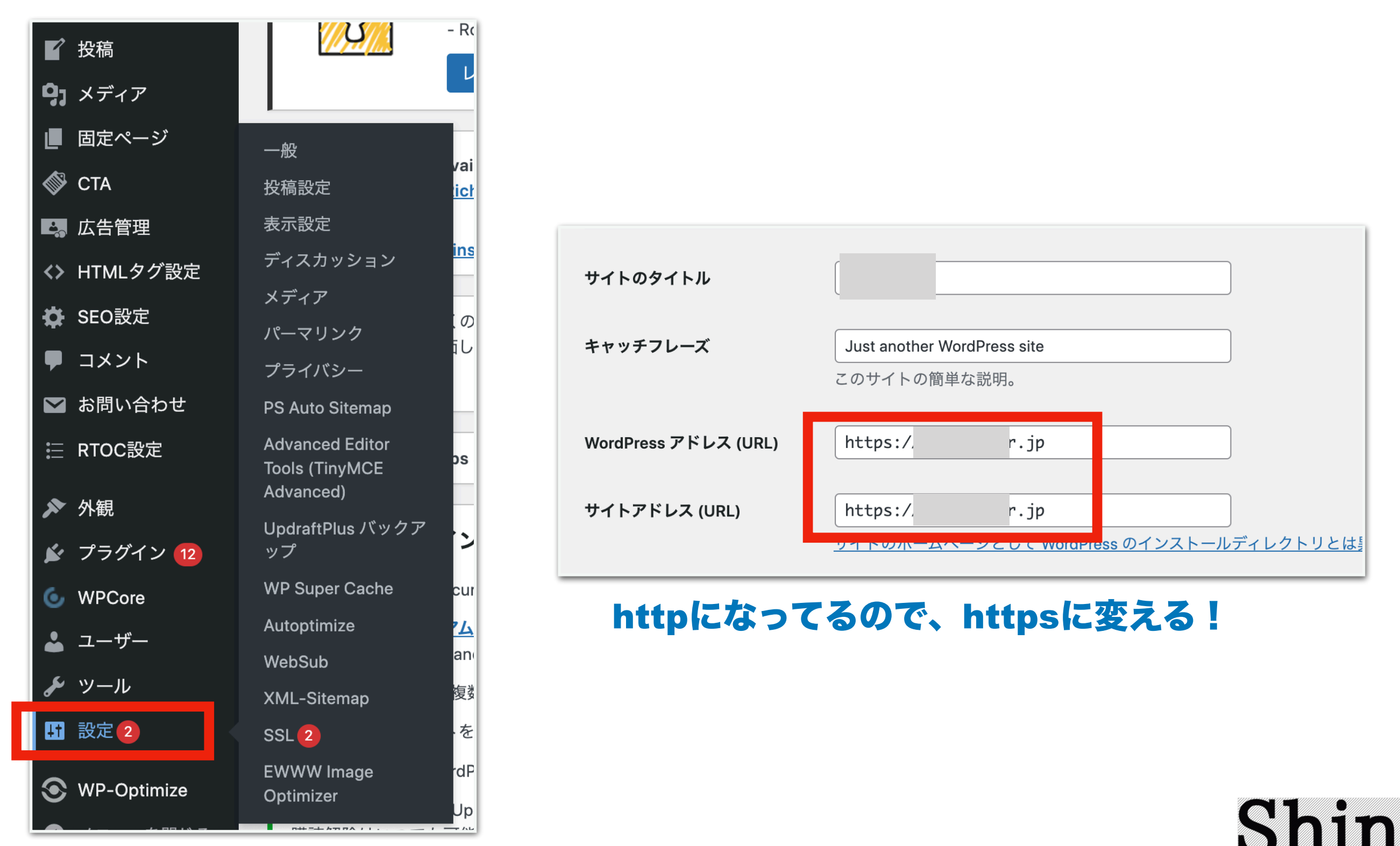

# 5:ログイン画面に戻るので、再度ログインする!

| ユーザー名またはメー<br>パスワード<br>ログイン状態を保<br>パスワードをお忘れです<br>く aturn へ移動<br>■ 日本語 | -ルアドレス<br>で<br>存する ログイン<br>Fか?<br>× 変更 |
|------------------------------------------------------------------------|----------------------------------------|

### エラーになる場合は、時間を空けてから再度アクセスする。

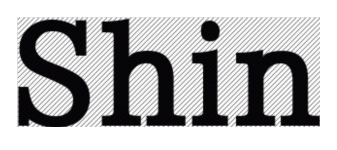

# 6:SSL化できてるか確認する!

# 検索エンジンのURLの部分で『http』で検索して『https』になれば問題なし。

| http://  | .jp/         |     |
|----------|--------------|-----|
|          | httpsになればOK! |     |
| https:// | ip           | Ů ☆ |

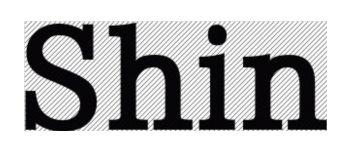

# 7:ドメインを正規化する!

wwwありなしが統一されてないのは、 何が問題なのかというと理由は次の3つ。

- ・ページの評価が分散して評価が下がるため。
- ・外部からもらった被リンク効果が薄まるため。
- ・重複コンテンツとみなされることがあるため。

(狙ったページで上位表示しにくくなる、クローラーが効率よく巡回できなくなる)

# 正規化の方法!

# 8:サーバーの.htaccess編集をクリックする!

| ▶ ホームページ                    | ☐ FTP                 | 📶 アクセス解析      |
|-----------------------------|-----------------------|---------------|
| > アクセス制限                    | ▶ サブFTPアカウント設定        | > アクセス解析      |
| > エラーページ設定                  | ▶ FTP制限設定             | > アクセスログ      |
| ➤ MIME設定                    |                       | > エラーログ       |
| ▶ .htaccess編集               | 🗐 データベース              | ₩ 高速化         |
| <ul> <li>サイト転送設定</li> </ul> | MySOL 移行ツール。          | N Xアクセラレータ    |
| > アクセス拒否設定                  |                       |               |
| ▶ CGIツール                    | ➤ MySQL設定             | > サーバーキャッシュ設定 |
| ▶ 簡単インストール                  | > MySQLバックアップ         | > ブラウザキャッシュ設定 |
| ▶ Webフォント設定                 | ▶ MySQL復元             |               |
| ▶ ads txt設定                 | phpmyadmin(MySQL5.7)  |               |
|                             | phpmyadmin(旧MySQL5.5) |               |
| 🕅 WordPress                 |                       |               |

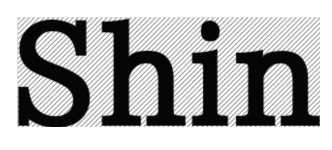

#### 9:該当する方のコードをコピーする!

www ありに統一する場合

Options +FollowSymLinks
RewriteEngine on
RewriteCond %{HTTP\_HOST} ^example\.com\$
RewriteRule ^(.\*)\$ https://www.example.com/\$1 [R=301,L]

www なしに統一する場合

RewriteEngine on
RewriteCond %{HTTP\_HOST} ^www.example\.com\$
RewriteRule ^(.\*)\$ https://example.com/\$1 [R=301,L]

(※exampleの部分があなたのドメイン名)

コードは、以下のファイルからコピーして下さい。 <u>https://shinyear66.com/wp-content/uploads/</u> <u>2022/09/014a2878e48782211e4afd5efec8f4f3.pdf</u>

# 10:URL名を変えてコードを貼り付ける!

| <ul> <li>使用前のご注意</li> <li>● 設定対象ドメ</li> </ul> | ▲ ・htaccess編集                                                                                                    |
|-----------------------------------------------|----------------------------------------------------------------------------------------------------|
| 編集対象                                          | /home/ ip/public_html/.htaccess                                                                                                    |
| intaccess                                     | SetEnvlf Request_URI ".*" Ngx_Cache_NoCacheMode=off<br>SetEnvlf Request_URI ".*" Ngx_Cache_AllCacheMode<br># BEGIN rlrssslReallySimpleSSL rsssl_version[5.1.2]<br><lfmodule mod_rewrite.c=""><br/>RewriteCond %(HTTP:X-Forwarded-Proto) Ihttps<br/>RewriteRule ^(.*)\$ https://%{HTTP_HOST}/\$1 [R=301,L]<br/></lfmodule><br># END rlrssslReallySimpleSSL<br># BEGIN WordPress<br># "BEGIN WordPress" から "END WordPress" までのディレクティブ (行) は<br># 動的に生成され、WordPress フィルターによってのみ修正が可能です。<br># これらのマーカー間にあるディレクティブへのいかなる変更も上書きされてしまいます。<br><lfmodule mod_rewrite.c=""><br/>RewriteRule * [E=HTTP_AUTHORIZATION:%{HTTP:Authorization}]<br/>RewriteRule * [E=HTTP_AUTHORIZATION:%{HTTP:Authorization}]<br/>RewriteRule *. / mdex.php\$ - [L]<br/>RewriteCond %{REQUEST_FILENAME} !-f<br/>RewriteRule /. index.php [L]<br/> <li>//fModule&gt;<br/># END WordPress</li> </lfmodule> |

# 11:URLが正規化できてるか確認する!

wwwありに統一したい場合は、 wwwなしでURLを入力してwwwありになればOK!

wwwなしに統一したい場合は、 wwwありでURLを入力してwwwなしになればOK!

# 12:テーマを変更する!

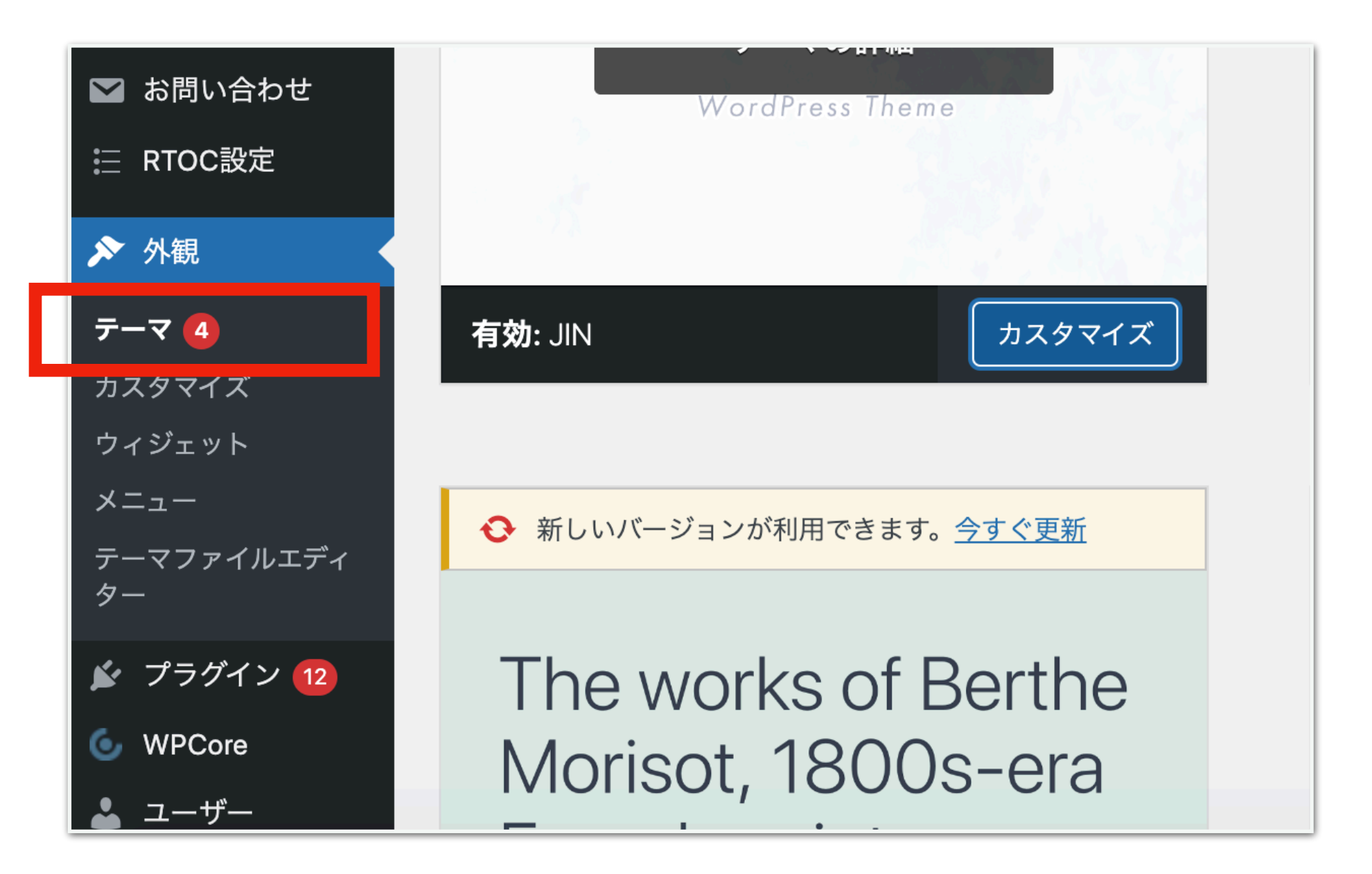

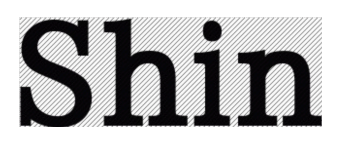

# 13:プラグインを入れて各種設定する!

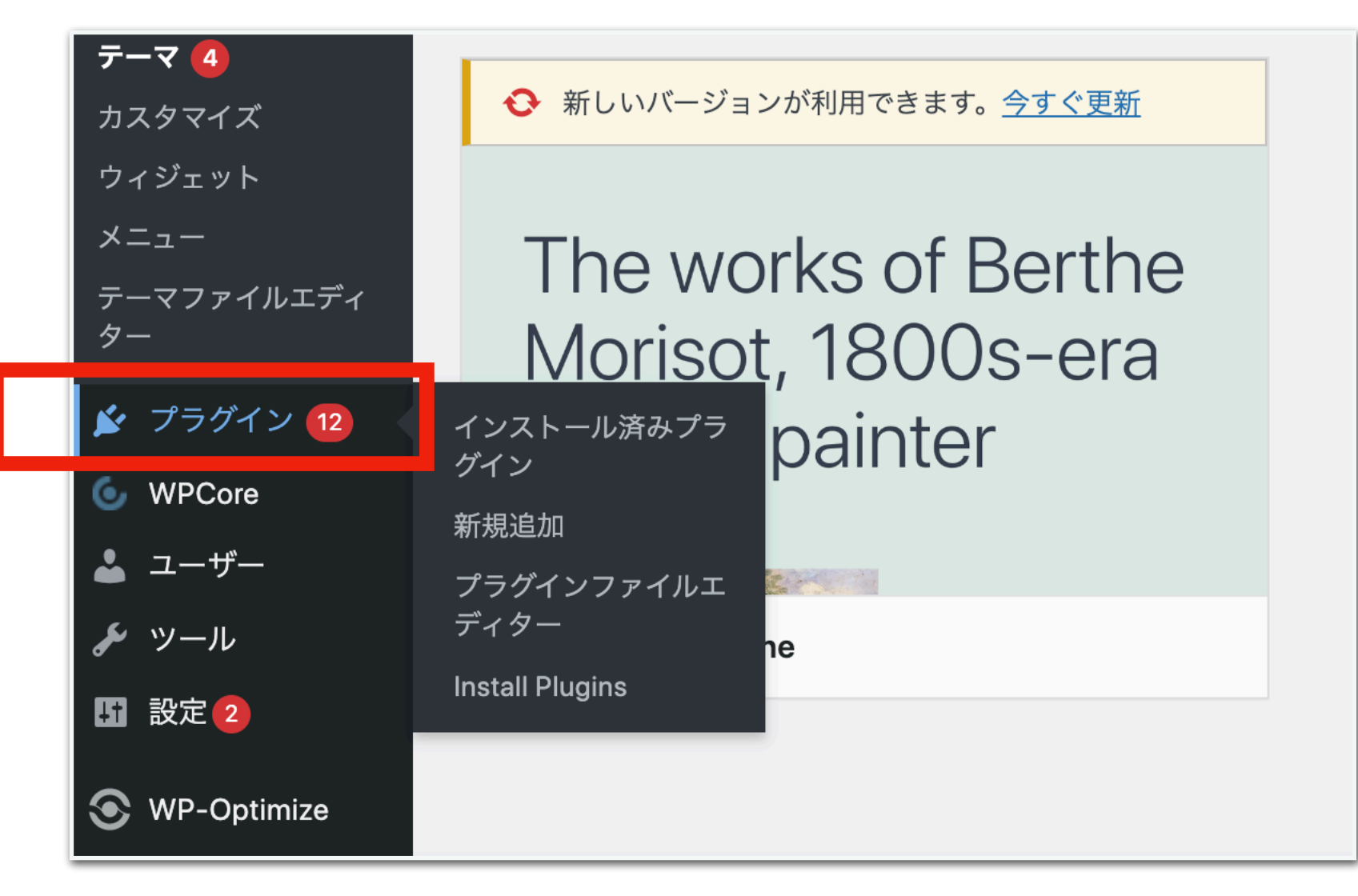

一気にプラグインがインストールできる

WPCore Plugin Managerを入れておくのがオススメ! 設定はSEO系、キャッシュ系、など最低限でOK! 問い合わせフォームや見栄えは後からでいい。

# 14:パーマリンクやサイトマップなど各種設定をする!

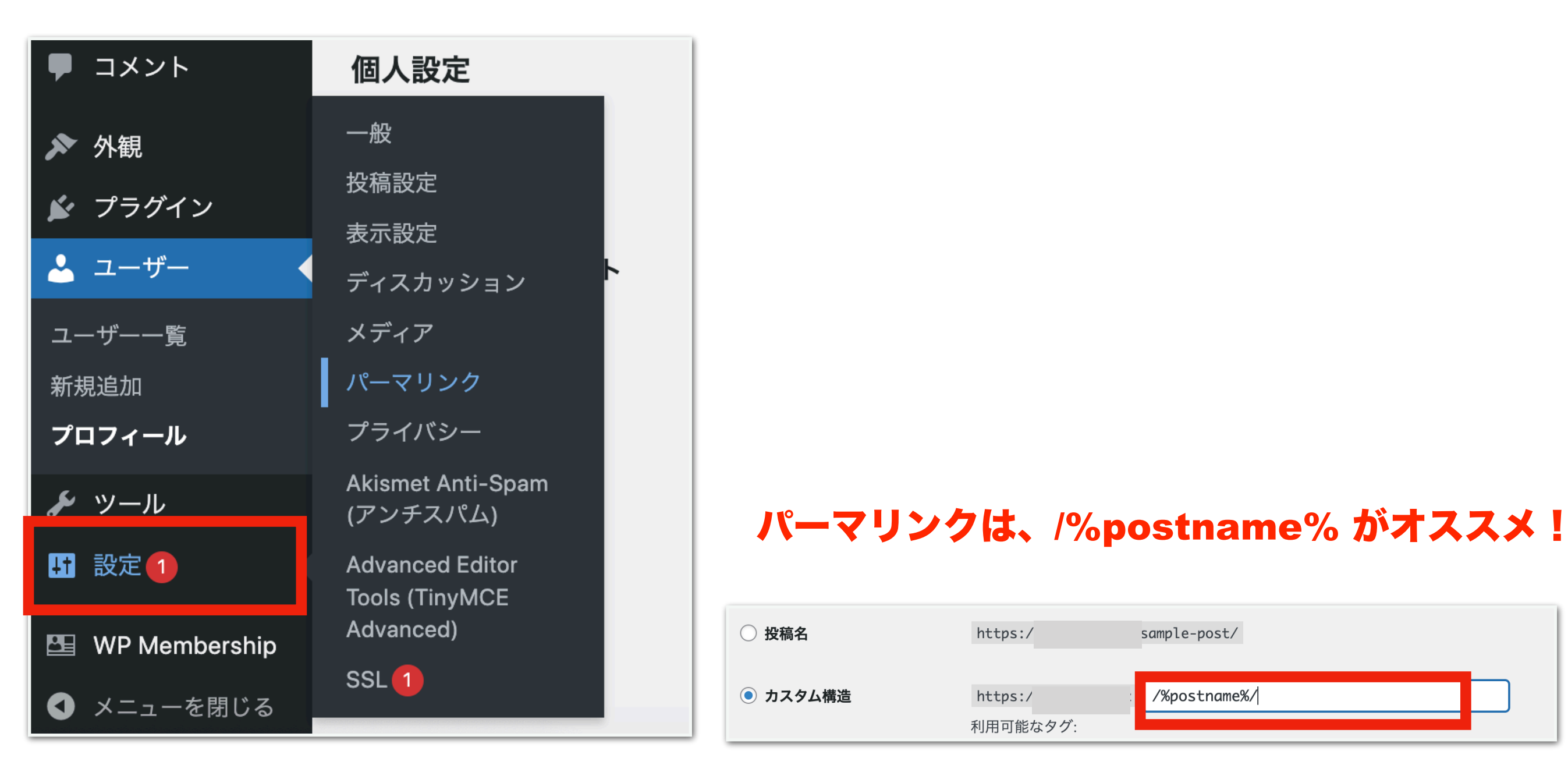

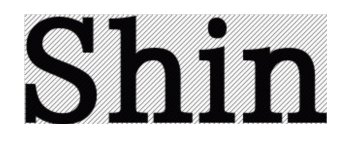

④テスト記事を作成!

# 1:Cワードで記事入れ作業をする!

詳細は、以下の

『Cワードを使ったテスト記事作成方法』の動画をご覧下さい。

https://youtu.be/eRG56rMqWSA

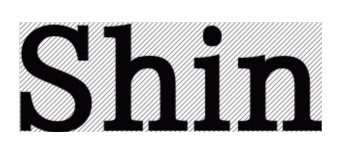